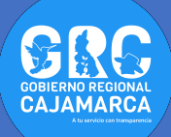

## TUTOSGAT 009: COMPORTAMIENTO DE CASOS CONFIRMADOS – COVID19 EN EL DEPARTAMENTO DE CAJAMARCA

Nuevamente saludos con todos, traemos en esta oportunidad el comportamiento de los casos de COVID19 en el departamento de Cajamarca durante este tiempo de cuarentena. Vamos a crear un Atlas y cuadros estadísticos sobre cómo se está comportando los casos en la región. El complemento que vamos a utilizar es **DataPlotly.** 

**Atlas:** es la creación o generación de libros de mapas, lo cual nos permite generar mapas masivos.

**DataPlotly:** es un complemento creado por **Matteo Ghetta** desarrollador de *QGIS 3.x*, que permite la creación de distintos tipos de gráficos simples pero atractivos desde la propia interfaz del programa. Los tipos de gráficos que permite tenemos:

- ✓ Gráficos de dispersión
- ✓ Diagrama de cajas y bigote
- Diagrama o gráfico de barras
- ✓ Histogramas Simples e Histogramas 2D
- ✓ Diagrama de pastel o de sectores
- ✓ Diagrama Polar
- ✓ Diagrama Ternario
- ✓ Diagrama de Contornos
- ✓ Diagrama de Violín
- 1. Abrimos el programa Qgis.
- Agregamos las capas vectoriales (provincias\_covid y departamento), así como la tabla llamada casos\_covid\_27\_abril. Para ello nos dirigimos al panel de Navegador (ver TUTOSGAT002), buscamos el geopaquete (geopackage) llamado QuarenGiS, dentro del cual estarán las 3 capas; doble clic en cada una de ellas para que se muestre en el panel de Capas.

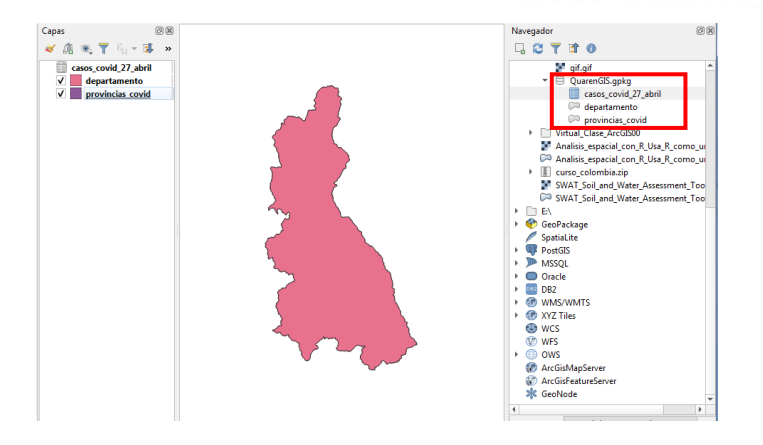

- **3.** Configuramos la simbología de las capas temáticas departamento y provincias\_covid.
- **4.** Nos dirigimos al icono del panel de **Estilos** que se encuentra en el panel de **Capas**.

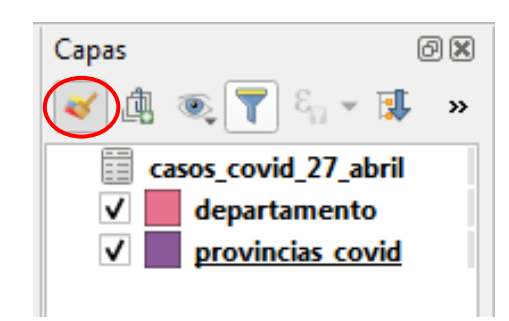

- 5. La ventana de estilos permite ver los cambios tanto de simbología como etiquetas de forma inmediata.
- Esperamos que cargue los datos: como se aprecia son 3 capas, fallecidos, recuperados y confirmados.

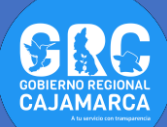

| Estilo de capas                                                                                                    |
|----------------------------------------------------------------------------------------------------|
| departamento 🗸                                                                                                    |
| Símbolo único 🗸                                                                                                    |
| Image: Second second second |
| Tipo de capa del símbolo Relleno sencilo 💌                                                                                                    |
| Color de relleno                                                                                                    |
| Estilo de relleno Sin relleno 👻 🗲                                                                                                    |
| Color de marca                                                                                                    |
| Anchura de marca 0,660000 💿 🗘 Milímetros 👻 🚍                                                                                                    |
| Estilo de marca 🔹 🔹 👘                                                                                                    |
| Estilo de ángulos 🗬 Bisel 💌 🖶                                                                                                    |
| x         0,000000         ↓           y         0,000000         ↓                                                                                                    |
| <ul> <li>✓ Activar capa (=) Efectos de dibujo</li></ul>                                                                                                    |
| Image: Second state         Image: Second state         Image: Applican           Image: Second state         Image: Second state         Image: Se                                                                                                    |

8. Debemos de tener algo parecido a lo que se muestra:

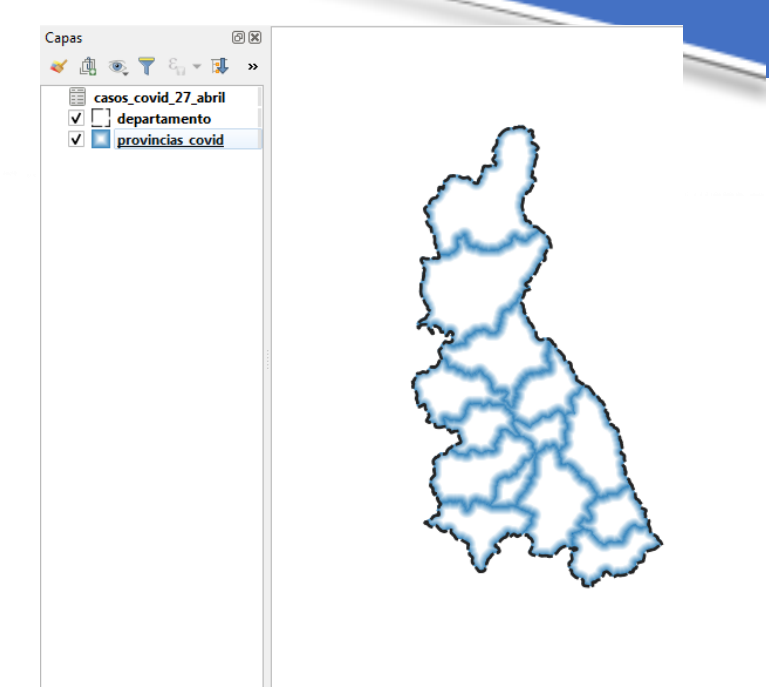

 En la misma ventana de estilos seleccionamos la capa provincias\_covid, para configurar su simbología.

| Estilo de | e capas                     | 1 D · D ·                     |                         | ×       |
|-----------|-----------------------------|-------------------------------|-------------------------|---------|
| pro       | vincias_covid               |                               |                         | •       |
|           | 🚍 Símbolo único             |                               |                         | •       |
|           |                             | Relleno     Relleno con efe   | ecto de explosión       |         |
|           | Tipo de capa del símbolo Re | lleno con efecto de explosión |                         | *       |
|           | Colores de gradiente        |                               |                         |         |
|           | Os colores                  |                               |                         | • 🗐,    |
|           |                             |                               |                         | . €.    |
|           | 🔘 Rampa de color            |                               |                         | -       |
|           | Estilo sombreado            |                               |                         |         |
|           | Forma completa              |                               |                         | €,      |
|           | • Establecer distancia      | 2400                          | Milímetros 🔹            | €,      |
|           | Ignorar anillos en políg    | gonos al sombrear             |                         | €,      |
|           | Representación de o         | capas                         |                         |         |
|           | <b>()</b>                   |                               | ✔ Actualización en vivo | Aplicar |

**Nota**: Para el punto 9 debemos de crear los llamados **Temas de mapa**, teniendo en cuenta que estos nos permiten realizar una serie de combinaciones de las distintas capas visibles dentro del panel de Capas, de forma de establecer diferentes visualizaciones o agrupaciones de capas, de tal manera de poder mostrar y ocultar individual o grupalmente capas dentro de un determinado **Tema de mapa.** 

 En el Panel de capas activamos y seleccionamos solo la capa departamento, nos dirigimos al icono Administrar temas de mapa. Clic en Añadir tema... Dando el nombre de departamento a este tema.

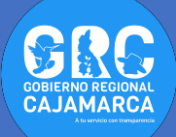

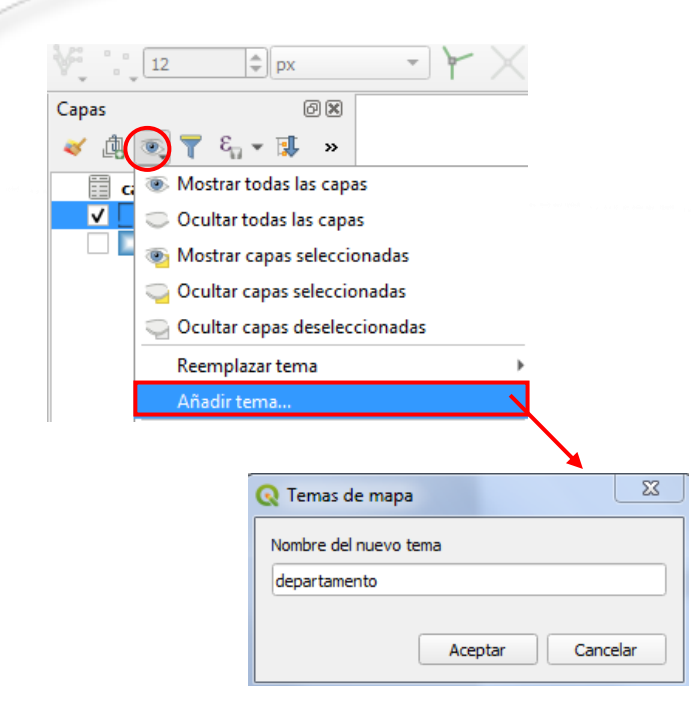

10. De la misma manera procedemos a configurar otro Tema de mapa, esta vez con la capa activa y seleccionada únicamente de provincias\_covid, que va a llevar de nombre provincias. De esta manera ya contamos con dos Temas de mapa, los cuales serán utilizados más adelante.

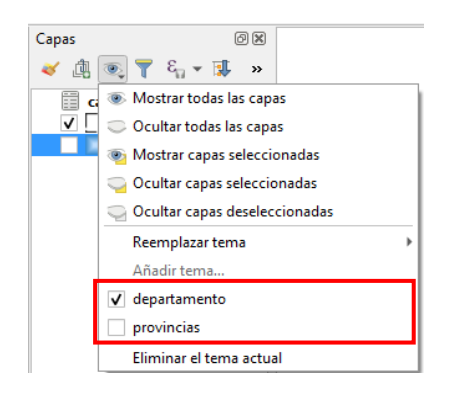

 Creamos una Composición de impresión, para ello nos dirigimos a la barra de herramientas de proyecto (ver TUTOSGAT005), seleccionando el icono de Composición dando el nombre de Mapa\_COVID y aceptamos:

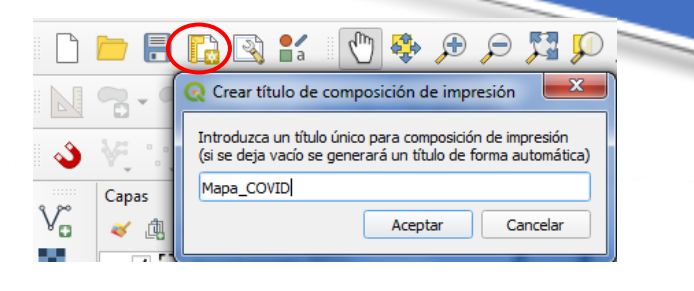

12. Dentro de esta nueva ventana de composición de impresión tendremos una hoja por defecto en tamaño A4 (297x210 mm), en posición horizontal.

| Dirako Editer Ver Benentor Abelizalemento Alter Confinención |                                                                  |
|--------------------------------------------------------------|------------------------------------------------------------------|
|                                                              |                                                                  |
| 0 0 0 1 2 1 0 0 7 7 7 P H H                                  |                                                                  |
|                                                              | Deshacer historial (2) 8<br><vacio></vacio>                      |
|                                                              |                                                                  |
|                                                              | D. Propiedades del elem. All.<br>Propiedades del elemento (1918) |
| 10<br>10<br>10                                               |                                                                  |
|                                                              |                                                                  |
|                                                              |                                                                  |
| Au (1)                                                       |                                                                  |
|                                                              |                                                                  |
|                                                              |                                                                  |
| Añade Plot Item                                              |                                                                  |
|                                                              |                                                                  |

**13.**Aparece la capa de países. Terminamos dando una simbología de tipo polígono invertido para dar mejor apariencia.

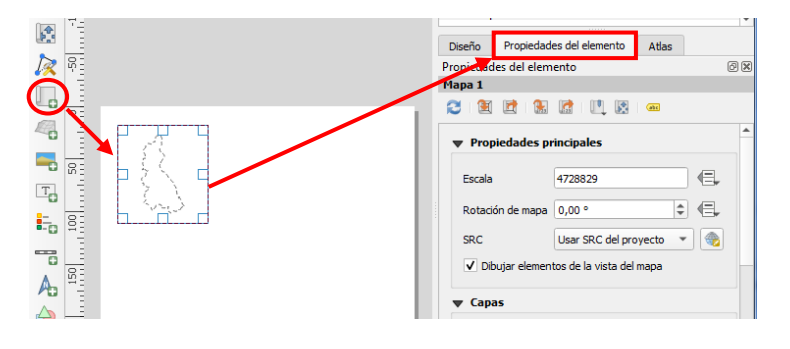

14.Al realizar esta acción se abre las Propiedades del elemento, la primera configuración es cambiar la escala (4000000), en donde indica Seguir tema de mapa seleccionamos el tema provincias. Nos dirigimos hacia abajo hacia la opción que indica Posición y tamaño, finalmente check en la pestaña Marco.

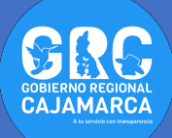

| C                                    | Diseño                   | Propiedad    | es del elemento     | Atlas   |     |          |  |
|--------------------------------------|--------------------------|--------------|---------------------|---------|-----|----------|--|
| Pr                                   | Propiedades del elemento |              |                     |         |     |          |  |
| м                                    | apa 1                    |              |                     |         |     |          |  |
| R                                    | 3   🖭                    | 🛃   🔛        | 🕼 I 🛄 🗵             | ale     |     |          |  |
|                                      | ▼ Prop                   | iedades pr   | incipales           |         |     | <b>^</b> |  |
|                                      | Escala                   |              | 4000000             |         | ) 🕄 |          |  |
| Rotación de mapa                     |                          | ón de mapa   | 0,00 °              | \$      |     |          |  |
|                                      | SRC                      |              | Usar SRC del pro    | yecto 🔻 | 1 🌚 |          |  |
|                                      | V Dib                    | oujar elemen | tos de la vista del | mapa    |     |          |  |
|                                      | 🛡 Capa                   | 35           |                     |         |     |          |  |
| V Seguir tema de mapa provincias 💌 🚍 |                          |              |                     |         |     |          |  |
|                                      | Blo                      | quear capas  | 1                   | ۲       |     |          |  |

| ▼ Posición y tamaño |                                    |  |  |  |  |
|---------------------|------------------------------------|--|--|--|--|
| Página              | 1                                  |  |  |  |  |
| x                   | 10,000                             |  |  |  |  |
| Y                   | 30,000                             |  |  |  |  |
| Anchura             | 80,000                             |  |  |  |  |
| Altura              | 90,000                             |  |  |  |  |
| Punto de            | ● ○ ○<br>referencia ○ ○ ○<br>○ ○ ○ |  |  |  |  |
|                     | ión<br>Irco                        |  |  |  |  |
| Color               | •                                  |  |  |  |  |
| Grosor              | 0,30 🗘 mm 💌                        |  |  |  |  |

**Nota**: Lo que indica la opción de posición y tamaño, el mapa tiene un tamaño de 80x90 mm, además esta se ubica a 30 mm del borde superior y 10 mm del borde izquierdo.

15. Realizamos los mismos pasos para Añadir Mapa nuevo, la escala es la misma, el tema a seguir es departamento, no olvidar check en Marco. Posición y tamaño para este nuevo mapa es la siguiente:

| <b>v</b> Posicio | ón y tamaño |       |   |      |
|------------------|-------------|-------|---|------|
| Página           | 1           |       |   |      |
| x                | 95,000      | ¢ (=, | ٦ |      |
| Y                | 30,000      | ¢ (=, |   | mm   |
| Anchura          | 80,000      | ¢ (=, | ٦ |      |
| Altura           | 90,000      | ¢ (=, |   | mm 💌 |
| Punto de         | referencia  |       |   |      |

**16.**Finalmente tendremos una apariencia parecida a la imagen adjunta.

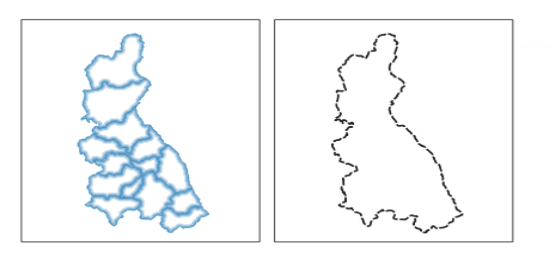

17. Nos ubicamos en la pestaña Atlas de la barra de menú, clic en Configuración de Atlas.

| 🐨 Vista preliminar de <u>A</u> tlas | Control+Alt+/ | ) + + + = <b>*</b>                             |    |
|-------------------------------------|---------------|------------------------------------------------|----|
| Primer objeto espacial              | Control+<     |                                                |    |
| Objeto espacial anterior            | Control+,     |                                                |    |
| Siguiente objeto espacial           | Control+.     | 200 220 240 260 280 300 320 Deshacer historial | ØX |
| Último objeto espacial              | Control+>     | Crear Mapa                                     | -  |
| Print Atlas                         |               | Borrar elementos                               |    |
| Export Atlas as Images              |               | Mover elementos                                |    |
| Evport Atlas as SVG                 |               | Cambiar preestablecido del mapa                |    |
| A Export Atlas as PDF               |               | Mover elemento                                 | Ŧ  |
| Configuración de atlac              | _             | Atlas                                          |    |
| Conjugatación de attas              |               | Atlar                                          | না |

18. Ahora clic en Atlas y seleccionamos las opciones indicadas en la siguiente figura; asimismo teniendo seleccionado el mapa provincias\_covid, regresamos a las Propiedades del elemento y check en la opción Controlado por Atlas.

| Diseño Propiedades del elemento Atlas                 |
|-------------------------------------------------------|
| Atlas 🖉 🗵                                             |
| ✔ Generar un atlas                                    |
| ▼ Configuración                                       |
| Capa cobertura 💭 provincias_covid 💌                   |
| Ocultar capa de cobertura                             |
| Nombre de página abc NOMB_PROV 💌 😢                    |
| Filtrar con                                           |
| Ordenar por                                           |
| ▼ Salida                                              |
| Fichero expresión de salida                           |
| 'output_'  @atlas_featurenumber 🗧 🖇                   |
| Exportar fichero simple cuando sea posible            |
| Formato de exportación de imagen jpg 💌                |
|                                                       |
| ▼ ✓ Controlado por Atlas                              |
| Margen alrededor de objeto                            |
| <ul> <li>Escala predefinida (mejor ajuste)</li> </ul> |
| 🔿 Escala fijada                                       |

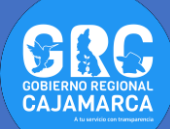

19. Para visualizar los cambios nos dirigimos a la barra de menú seleccionamos Atlas clic en Vista preliminar de Atlas, o haciendo clic en el ícono que se muestra, podemos visualizar cómo se van generando mapas por provincia.

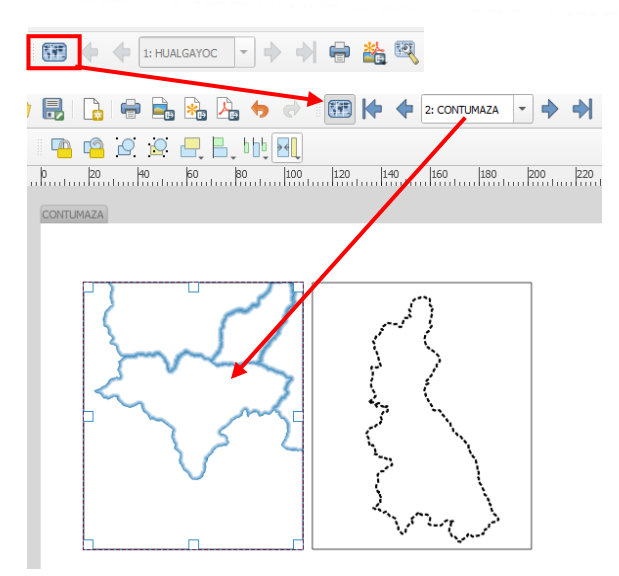

20.Seleccionamos el mapa departamento, nos dirigimos a las Propiedades del elemento. Buscamos la opción Vistas generales, clic en el símbolo más, en Marco de mapa, seleccionamos Mapa1.

| Diseño      | Propiedad     | les del elemento             |          |
|-------------|---------------|------------------------------|----------|
| Propiedad   | les del elen  | nento                        | ð 🗙      |
| Mapa 2      |               |                              |          |
| 2 🗉         | 🖻 🔝           | 🔝 🛄 🔀 📾                      |          |
| O Esca      | la fijada     |                              | <b>^</b> |
| Cuadr       | ículas        |                              |          |
| ▼ Vistas    | generales     | ;                            | _        |
| <del></del> | 1             |                              |          |
| Vista g     | eneral 1      |                              |          |
|             |               |                              |          |
|             |               |                              |          |
| - 7         | Dibuiarvi     | ta ganaral "Vista ganaral 1" |          |
| ••          | Dibujar vi    | sta general vista general I  |          |
| Marco       | de mapa       | Mapa 1 🔹                     |          |
| Estilo      | del marco     | •                            |          |
| Modo        | de mezcla     | Normal 🔻                     |          |
| Ir          | nvertir vista | general                      |          |
| C           | entrar en la  | vista general                |          |
|             |               |                              |          |
|             |               |                              |          |

**Nota**: Esta configuración permitirá visualizar un área que cubra la provincia que muestra el Atlas.

21. Ahora tenemos la siguiente imagen:

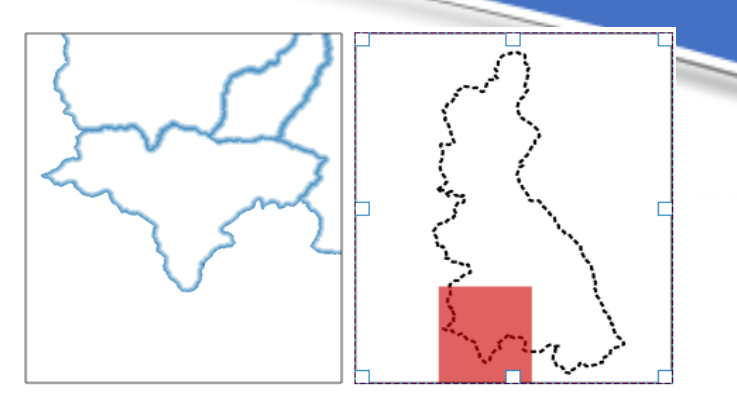

22. Colocaremos los títulos a los mapas.

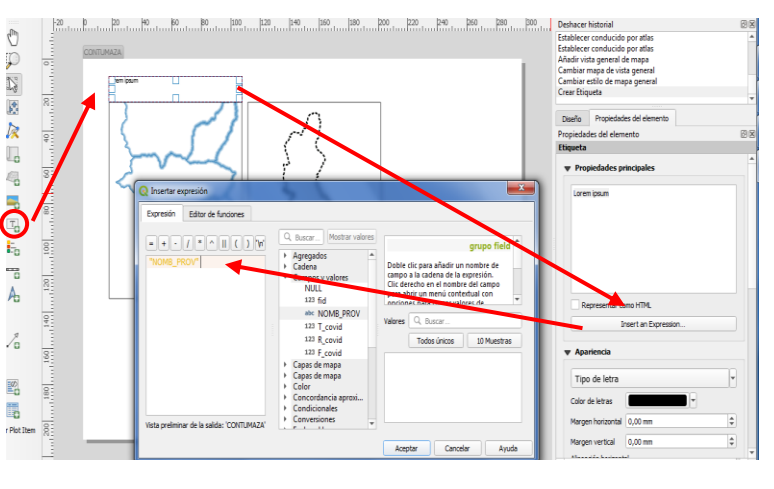

23.En el caso del mapa de provincia, el título será una Expresión, que corresponde al campo en donde se encuentra el nombre de la provincia en cuestión. Con este tipo de configuración logramos que cada vez que Atlas cambie de provincia también cambie el nombre de la provincia mostrada.

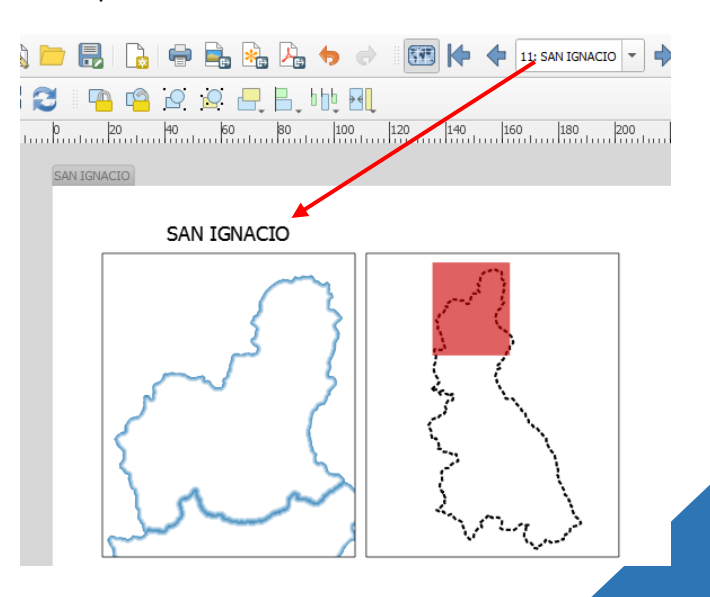

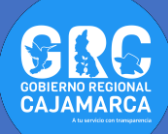

24. Agregamos un título simple al mapa departamento. Tendremos algo muy parecido a esto:

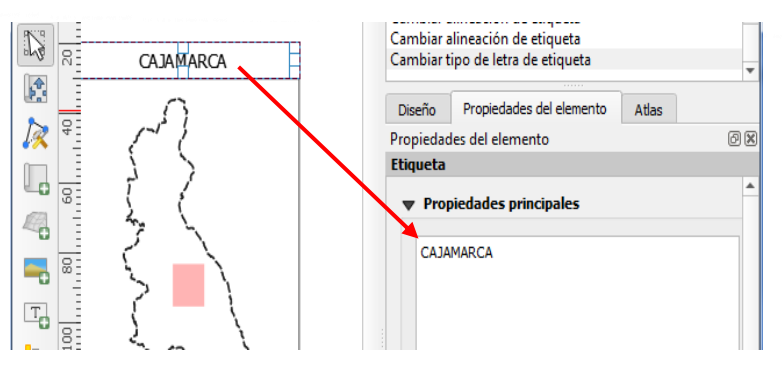

25.Ahora configuraremos el mapa de provincias para que solo se muestre la provincia seleccionada por Atlas y oculte las demás. Vamos a la ventana principal de proyecto (donde cargamos las capas) abrimos las propiedades de la capa provincias\_covid y en simbología cambiamos a basado en reglas. Doble clic en el símbolo, en la opción Filtro ingresamos la expresión "NOMB\_PROV" = @atlas\_pagename, es decir, la expresión se cumplirá cuando el nombre del campo NOMB\_PROV sea igual al nombre de la entidad elegida por Atlas.

| Q Propiedades de | la capa - provincias_covid   \$ | imbología             |                                          |                                               |                  | 23                        | <b>n</b> » 🕋 14                                                                     |         |
|------------------|---------------------------------|-----------------------|------------------------------------------|-----------------------------------------------|------------------|---------------------------|-------------------------------------------------------------------------------------|---------|
| Q                | 🔚 Basado en reglas              |                       |                                          |                                               |                  | -                         |                                                                                     |         |
| 🥡 Información 🕯  | Etique                          | Regla                 | ana pageinene                            | Escala mínir                                  | ma Escala máxima | Número<br>E3              | 0                                                                                   |         |
| 🗞 Fuente         |                                 | Etiqueta              |                                          |                                               |                  |                           | TEMP                                                                                |         |
| 😻 Simbología     |                                 | Filtro                |                                          |                                               | E Prueba         |                           | espaciales<br>oyecto                                                                |         |
| abo Etiquetas    |                                 | Q Constructor de      | cadena de expresión                      |                                               |                  |                           |                                                                                     | 8       |
| 🐪 Diagramas      |                                 | Expresión Edit        | or de funciones                          |                                               |                  |                           |                                                                                     |         |
| 🔶 Vista 3D       |                                 | =+-/                  | • • • • •                                | Q, Buscar                                     | Mostrar valores  |                           | grupo fie                                                                           | Id 📤    |
| Campos           |                                 | "NOMB_PROV"           | =@at                                     | <ul> <li>Agregados</li> <li>Cadena</li> </ul> | , i              | Doble clic                | para añadir un nombre de                                                            |         |
| Formulario       |                                 |                       | @atlas_featureid<br>@atlas_featurenumber |                                               | res              | Clic derech<br>abrir un m | no en el nombre del campo pa<br>enú contextual con opciones<br>r valores de muestra | ra<br>• |
|                  |                                 |                       | @atlas_geometry<br>@atlas_pagename       |                                               | 3_PROV           | Valores                   | , Buscar                                                                            |         |
| Almacenamie      | 4                               |                       |                                          |                                               | :                |                           | Todos únicos 10 Muestr                                                              | 85      |
| Acciones         | 🖶 😑 📝 Σ                         |                       |                                          |                                               |                  |                           |                                                                                     |         |
| 🧭 Visualizar     | Representación de ca            |                       |                                          |                                               |                  |                           |                                                                                     |         |
|                  | Estio *                         | Vista preliminar de l | a salida: ALLO                           | 123 24-ab                                     | r –              |                           |                                                                                     |         |
| - Representad    |                                 |                       |                                          |                                               |                  | Acept                     | ar Cancelar A                                                                       | yuda    |

**26.**Con esa configuración, en el Diseñador de impresión, tenemos otra apariencia en el Atlas.

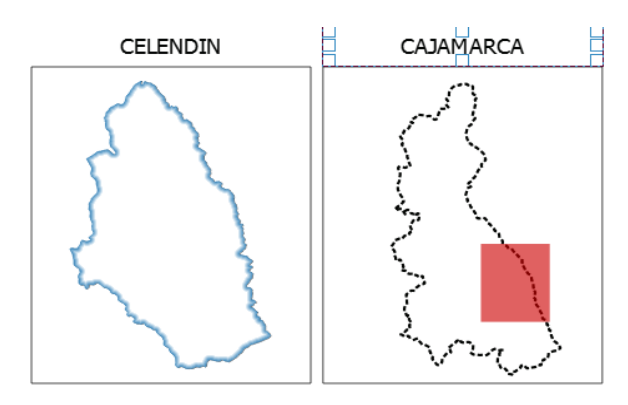

27. Dentro del Atlas, se incorporó dos mapas y dos títulos. Ahora vamos a incorporar una tabla (Añadir elemento → Añadir tabla de atributos). Esta tabla la vamos a obtener de la capa provincias\_covid, que la cantidad de casos reportados por DIRESA en la región. En Fuente seleccionamos Current atlas feature.

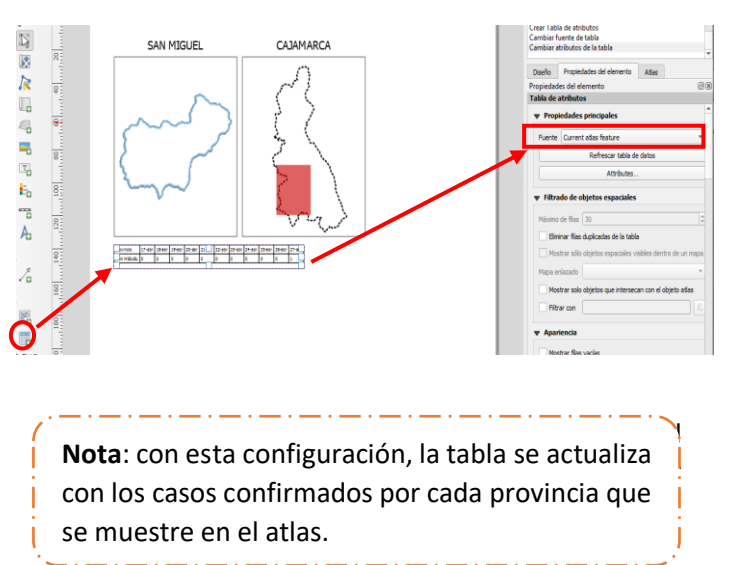

**28.**Nos dirigimos nuevamente a nuestra ventana principal del proyecto (donde cargamos las capas), para poder instalar el complemento **DataPlotly.** 

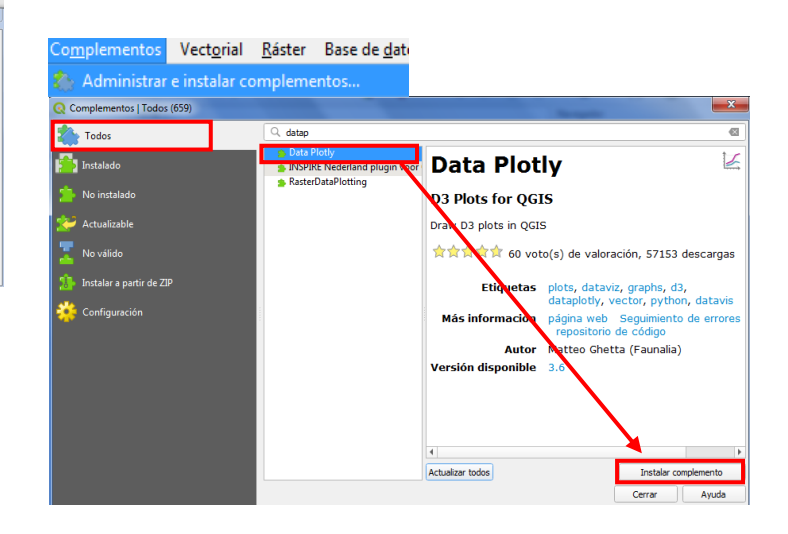

**29.**Regresamos a la composición de impresión para realizar las ultimas configuraciones:

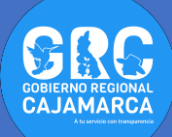

## **30**.Agregamos un gráfico (Añadir elemento → Añadir Plot Item).

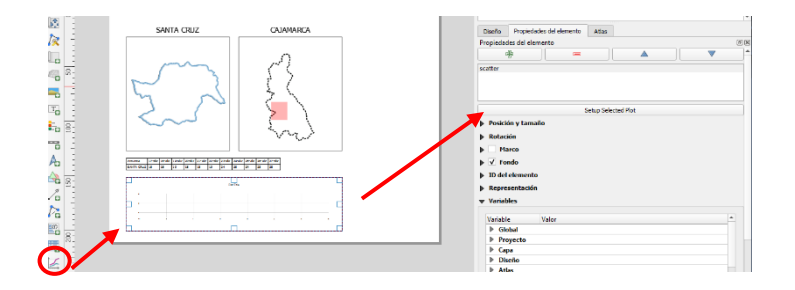

31.Dentro de la ventana realizamos las configuraciones siguientes, terminando con actualizar diagrama. "Provincias" corresponde al campo que tiene el nombre de la provincia. Esta expresión que estamos utilizando cumple la misma función que se explicó líneas arriba.

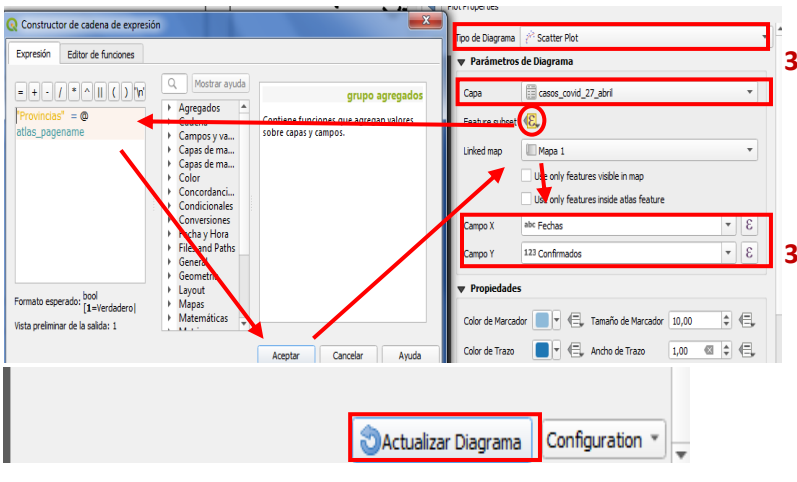

- **32.**Con esta configuración los gráficos de dispersión cambian con las provincias.
- **33.**Agregamos otro gráfico y seguimos los pasos anteriores tal y cual se indicó líneas arriba, esta vez seleccionamos tipo de grafico **Bar Plot**.

**34.**Dentro de estos gráficos podemos configurar el título, así como el nombre de los ejes. Para ello debemos de seleccionar el icono de engranajes.

| Diseño                   | Propiedades del elen   | nento Guí    | as Atlas  | 3            |       |  |  |  |
|--------------------------|------------------------|--------------|-----------|--------------|-------|--|--|--|
| Propiedades del elemento |                        |              |           |              |       |  |  |  |
| <b>₹</b>                 | lot Properties         |              |           |              |       |  |  |  |
| <                        | ✓ Show legend          | ✓ Horizont   | al legend | Show range s | lider |  |  |  |
| 2.                       | Plot title             | Plot Title   |           |              | e,    |  |  |  |
|                          | Legend title           | Fechas - Cor | nfirmados |              | €,    |  |  |  |
|                          | X label                | Fechas       |           |              | €,    |  |  |  |
|                          | Y label                | casos Confi  | rmados    |              | €,    |  |  |  |
|                          | Hover tooltip          | Todos los Va | alores    |              | *     |  |  |  |
|                          | Additional hover label | 123 Confirm  | ados      | •            | 3     |  |  |  |
|                          | Hover label as text    |              |           |              |       |  |  |  |
|                          | Invert X axis          | X axis mode  | Lineal    |              | *     |  |  |  |
|                          | Invert Y axis          | Y axis mode  | Lineal    |              | *     |  |  |  |
|                          | Set X Axis Bounds      |              |           |              |       |  |  |  |
|                          | Set Y Axis Bounds      |              |           |              |       |  |  |  |

- **35.**A manera de membrete agregamos dos textos más, una para el título y otro para la fuente de la información, tal como se indicó líneas arriba.
- 36. Por último, agregamos una imagen (Añadir elemento – Añadir Imagen) o seleccionando el icono que se muestra

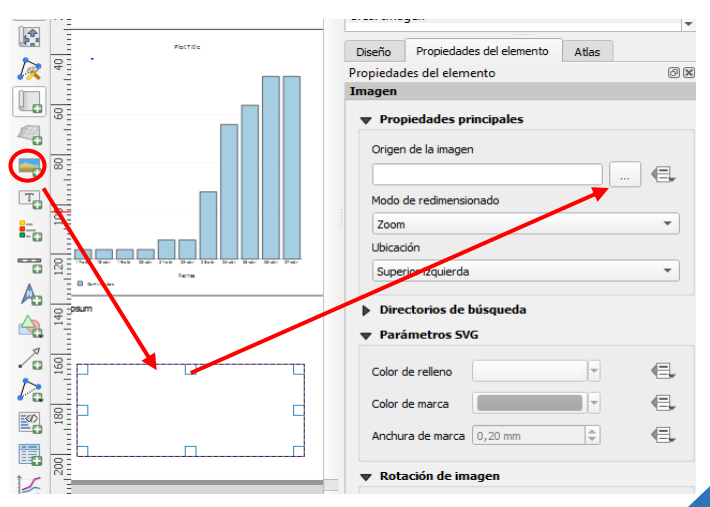

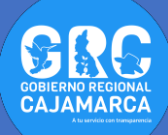

37.Por último, vamos agregar un rectángulo que sirva como marco que cubra todos los elementos generados (Añadir elemento – Añadir Forma – Añadir Rectángulo) o seleccionando el icono como se muestra en la figura.

| چر 🔍                 | 💯 🎵 😂 🛛 🤷 🙆 🖉 📙 📙 🕪 🕄                                   |
|----------------------|---------------------------------------------------------|
| ( <sup>III</sup> ) = | . p ko Ho ko ko 100 120 140 160 180 200 220 240 260 280 |
|                      | HUALGAYOC                                               |
|                      | P                                                       |
| 8                    |                                                         |
| k                    |                                                         |
| - E                  |                                                         |
| 4                    |                                                         |
|                      |                                                         |
|                      |                                                         |
| -                    |                                                         |
|                      |                                                         |
|                      |                                                         |
| 2 3                  |                                                         |
|                      |                                                         |
|                      |                                                         |
|                      | bd                                                      |

38.Como se aprecia en la imagen este marco oculta, los elementos generados anteriormente. Para evitar eso nos dirigimos al icono Elevar elementos seleccionados (enviar al fondo).

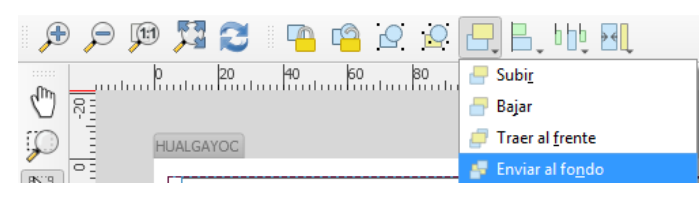

39.Con esta opción ya podemos visualizar los elementos, para que este marco no sea utilizado cada vez que seleccionemos un elemento lo vamos a bloquear, para ello nos dirigimos al icono Bloquear elementos seleccionados.

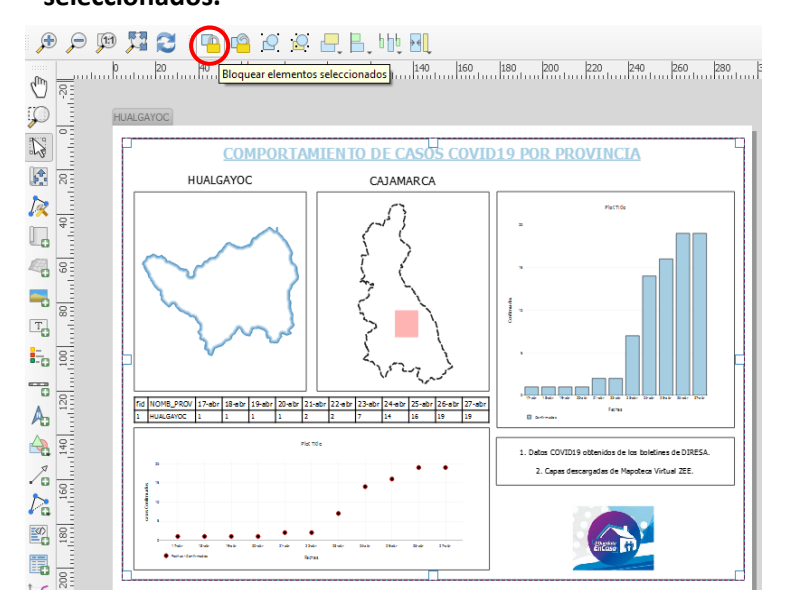

De esta manera hemos terminado con el presente TUTOSGAT. Para poder desarrollar la práctica, puedes descargar los archivos adjuntos en la página web: <u>https://zeeot.regioncajamarca.gob.pe/node/788</u>

> Gobierno Regional Cajamarca Subgerencia de Acondicionamiento Territorial TUTOSGAT – Año 1 – N° 009 Cajamarca abril 2020

Elaborado Por: Ing. Víctor Mendoza Astopilco Especialista en Sistemas de información Geográfica